# がいよう

- ・バトルテックのオンラインセッション用クライアントだ。
- ・めがねっこは関係ないぞ! 気をつけろ!
- ・目指せポスト盆

# いんすとーる

- ・<u>MegaMek</u> ここから入手。
- ・<u>つーかアーカイブ直リン。</u>
- ・sourceforge のインターフェースはわりと拷問
- ・アーカイブをてきとうに展開してくれたまい。
  - ・アーカイバによってはハマるかも。Lhaplus1.22 だと、全ファイルが 0 バイトになった。
  - ・そのえトンもハマったらしい。駄 ZIP め。
  - ・展開後のファイルサイズを確認して、ダメだったら他のアーカイバをためしてみよう。
  - ・WinXP のエクスプローラ組み込みの ZIP 展開機能では大丈夫な様子。
- ・あと JavaVM も忘れずにインストールだ。
  ・<u>JavaVM</u>(画像多し。なろーは注意)

じっこう

#### Windows

アーカイブを展開したフォルダにある、MegaMek.bat をダブルクリックだ。MS 製の JavaVM を積んでない OS では「wjview がない」と言われて動かないかもしれない。そんなときはこれ []を展開したフォルダにいれてダブルクリックだ。

#### Mac OS, OS X

MegaMek.jar をダブルクリック、らしいぞ。

#### それ以外

コマンドラインから、

java -jar MegaMek.jar

上の起動法は Windows でも使えるみたいだ。Mac でも使えるかな。

## あそびかた

### メンバー集合

- ・まず一人がサーバ役になる。
  - ・実行後最初のメニューから Host a New Game... を選択
  - ・自分自身のハンドル(日本語可)・パスワード・使用するポート番号を入力
  - ・"Okay" でサーバが起動する
- ・その他のメンバーはクライアントとして接続する。
  - ・Connect to a Game... を選択
  - ・ハンドル・サーバの IP アドレス・ポート番号を入力
  - ・"Okay" でサーバに接続する

#### 警告

ローカルでテストした限りでは、マシンの名前が漏れるようだ。モロバレな名前をつけてる 奴は気をつけろ!

## ゲーム盤の準備

- ・使用するマップを選択する。
- ・メンバーはそれぞれメックを選択する。
- ・全員が選択したら戦闘開始

## 戦闘開始

- ・普通のバトルテックとほぼ同じ、はず。
- ・最初に、それぞれのメックの配置を決定する。
- ・左クリックで、配置するヘクスを決定、ウィンドウ右下の Turn ボタンで向きを変える。
- Deploy で配置完了

## 戦闘中の操作について

・個人的にハマったところのみ

## きほん

- ・左クリックでヘクスを選択
- ・右クリックメニューからいろいろ情報が見られるぞ
- ・マップ端で右クリックでスクロールだ

## 右下のボタン

Turn

- ・メックの向きを変える
- ・メックの周囲6ヘクスのうちひとつをクリックすると、その方向を向く。

Deploy

・「メック配置完了」という意味